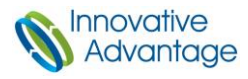

# **AVDS Test Pattern Generator**

# Quick Guide

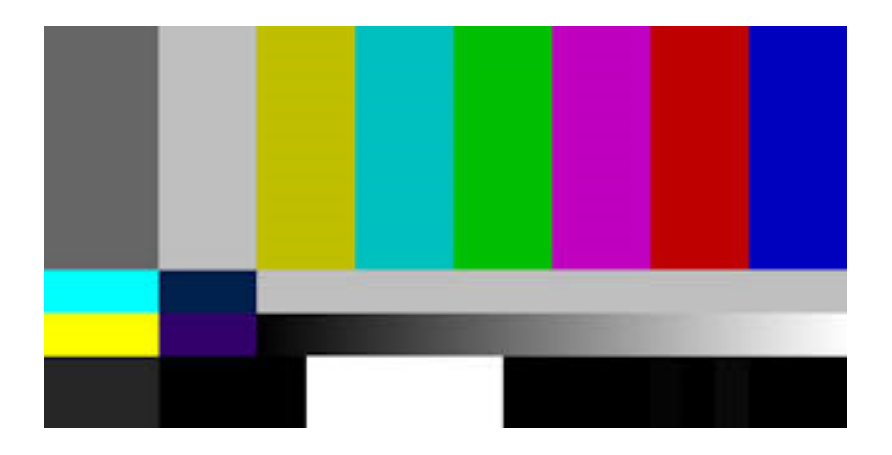

<u>Document Information</u> Summary: Instructions and recommendations for adding a TPG Channel in the AVDS Configuration File. Revision: 002-0045-01 Rev A AVDS TPG Configuration

© Copyright 2022 Innovative Advantage, Inc. All rights reserved

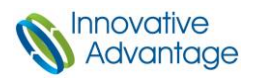

# 1. Required Tools

\_

- **1.1** Before executing this Quick Guide, the following tools are required.
  - The AVDS Client application (890-0002-01 Rev AC5.1 or later)
  - At least one AVDS Node in the System
  - To Determine if the AVDS Node is compatible with a TPG Channel:
    - On the AVDS Client, navigate to Advanced tab → HWID Control
      - Base Part Number that are NOT compatible with TPG are 110-0001-xx and 110-0029-xx

|                       | Node Addre     | ess: 30 💌         |                     |
|-----------------------|----------------|-------------------|---------------------|
| -Unit<br>Part Number: | Serial Number: | Base Part Number: | Base Serial Number: |
| 100-00/4-63           | ▼  15/341N0001 |                   | 155325A0004         |

**Do not** change or configure the HWID as these are set during the production process.

*NOTE:* Reference the **AVDS Installation Manual** and/or **AVDS Client User Guide** for information on installation and user instructions. www.ia.support.

#### 2. AVDS Client

- **2.1** Open up AVDS Client application.
- **2.1.01** Navigate to the **Configuration** tab  $\rightarrow$  **Configuration Editor** (See image below).

| 🔊 A  | VDS Client       |               |             |          |      |
|------|------------------|---------------|-------------|----------|------|
| File | Control          | Configuration | Diagnostics | Advanced | Wind |
| 1    |                  | Audio Gai     | in          |          |      |
|      |                  | Configura     | tion Editor |          |      |
| 1    | Configura        | Vectored I    | File Merge  |          |      |
| F    | ile              |               |             |          |      |
|      | <b>  🖆   🖆  </b> | II 🗸 88 8     | 8           |          |      |
| De   | sign View        | XML View      |             |          |      |

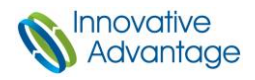

#### 2.2 Configuration Editor

**2.2.01** Once the Configuration Editor is opened and AVDS hardware has been added. Select the Driver portion of the editor and click the plus sign to add a Driver.

| S Configuration Editor: (unsaved)*          |              |         |  |
|---------------------------------------------|--------------|---------|--|
| File           Design View         XML View |              |         |  |
| Configuration     Debug     Network         | <b>4</b>     | Drivere |  |
|                                             | Address Port | Name    |  |
|                                             | Click A      | dd      |  |
|                                             |              |         |  |

#### 2.3 New Driver

**2.3.01** In the New Driver Window, select the drop-down menu and navigate to **Baseboard Pattern Gen**. Select the Node in which you want to add a Baseboard Pattern Generator to and click **OK**.

| S Configuration Editor: (unsaved)*                                                 |                                       |
|------------------------------------------------------------------------------------|---------------------------------------|
|                                                                                    |                                       |
| Configuration     Debug     Network                                                | Now Driver                            |
| Streaming Channels<br>Hardware<br>D-AVDS Node Address 1<br>The AVDS Node Address 2 | Driver: Baseboard Pattern Gen         |
|                                                                                    | Node Address: AVDS Node Address 1 💌 🛨 |
| □-Output Channels<br>└-Channel (Defaults)<br>└-Zones                               |                                       |
|                                                                                    |                                       |
|                                                                                    |                                       |
|                                                                                    |                                       |
|                                                                                    | OK Cancel                             |
| Output                                                                             |                                       |

#### NOTE: IA recommends adding Baseboard Pattern Generators to each AVDS Node in the system

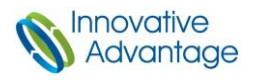

**2.3.02** Once you have configured a Baseboard Pattern Generator to each AVDS node your configuration should look like the picture below.

| 📎 Configuration Editor: (unsaved)*          |                  |      |                       |  |
|---------------------------------------------|------------------|------|-----------------------|--|
| File                                        |                  |      |                       |  |
|                                             |                  |      |                       |  |
| Design View XML View                        |                  |      |                       |  |
| E- Configuration                            | <del>4</del> - • |      |                       |  |
| Network                                     |                  |      | Drivers               |  |
| Hardware                                    | Address          | Port | Name                  |  |
| AVDS Node Address 1     AVDS Node Address 2 | 2 🗙 1.0          |      | Baseboard Pattern Gen |  |
| AVDS Node Address 3                         | 2.0              |      | Baseboard Pattern Gen |  |
| - Baseboard Pattern Gen                     | 3.0              |      | Baseboard Pattern Gen |  |
| Baseboard Pattern Gen                       | <u>+</u>         |      |                       |  |
|                                             |                  |      |                       |  |
| Channel (Defaults)                          |                  |      |                       |  |
| Channel (Defaults)                          |                  |      |                       |  |
| Zones                                       |                  |      |                       |  |

#### 2.4 Input Channel

2.4.01 Now that drivers have been added to its prospective AVDS Node. The next step is to assign Input Channels to each Driver. Select the configurated Driver and <u>click the green plus sign</u> to create an Input Channel. (See picture below)

| Design View   XML View | ← → <sup>1</sup> / <sub>2</sub> |
|------------------------|---------------------------------|
| ···· Network           | Baseboard Pattern Generator     |
|                        | Node Address: 1 Click Add       |
| D AMDS Node Address 3  | Channel: Clear                  |
| Baseboard Pattern Gen  | Use: Vormat Out: Scramble       |
| E Input Channels       | Channel: Clear                  |
| Channel (Defaults)     | Use: -                          |
|                        |                                 |

## 2.5 Assigning Channel Numbers

**2.5.01** Create an Input Channel Name for the selected channel. **Channel Numbers** <u>300-399</u> are dedicated to configuring Baseboard Pattern Generators. This allows us to keep the TPG input channels out of the way for all other configured input channels. Click OK to add.

| (4) (4) (4) (4) (4) (4) (4) (4) (4) (4) |                        |
|-----------------------------------------|------------------------|
| New C                                   | hannel                 |
| Channel Name:<br>TPG_NODE_1             | Channel Number:<br>399 |
| Priority:                               | Audio Gain: 0          |
|                                         |                        |

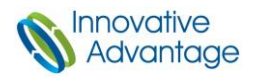

### 2.6 TPG Format

**2.6.01** Navigate to the **Use** case drop-down menu and select <u>HD</u>. Then, navigate to the **Format Out** drop-down menu and select <u>720p60</u>. This is a standard configuration and use cases may vary.

| ⊡ Configuration<br>⊡ Hardware                                                                                                    | 🗢 🔿 🔒                                                                         |
|----------------------------------------------------------------------------------------------------|-------------------------------------------------------------------------------|
| AVDS Node Address 1                                                                                                    | Baseboard Pattern Generator                                                   |
| AVDS Node Address 2     AVDS Node Address 3     Drivers     Baseboard Pattern Gen                                                   | Node Address: 1                                                               |
| <mark>Baseboard Pattern Gen</mark><br>Baseboard Pattern Gen<br>⊡-Input Channels<br>Channel (Defaults)<br>⊕-Channel 397 (TPG_NODE_3) | Channel: Channel 399 (TPG_NODE_1)  Clear Use: HD Format Out: 720p_60 Cteanble |
| Channel 398 (TPG_NODE_2)     Channel 399 (TPG_NODE_1)     Output Channels     Zones                                                 | Use: Use:                                                                     |

Repeat steps in **Section 2** for each AVDS Node. Once you have created Input Channels and their individual blocks verify under Input Channels that your configuration is correct.

| Configuration     Ardware                          | <del>4</del> >              |            |  |
|----------------------------------------------------|-----------------------------|------------|--|
| AVDS Node Address 1     AVDS Node Address 2        | Input Channels<br>Channels: |            |  |
|                                                    |                             |            |  |
| Unvers<br>Baseboard Pattern Gen                    | Channel                     | Name       |  |
| Baseboard Pattern Gen                              |                             | Defaults   |  |
| Input Channels                                     | 397                         | TPG_NODE_3 |  |
| Channel (Defaults)     ⊡. Channel 397 (TPG_NODE_3) | 398                         | TPG_NODE_2 |  |
|                                                    | 399                         | TPG_NODE_1 |  |
|                                                    | +                           |            |  |
|                                                    |                             |            |  |
| - Output Channels                                  |                             |            |  |
| Zones                                              |                             |            |  |

NOTE: The TPG Driver is addressed as the Node it is configured to and the baseboard (Addr 0). For example, Node 1 TPG is Addressed as 1.0.

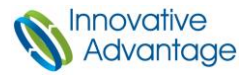

For additional support, please contact Innovative Advantage at:

support@in-advantage.com | +1-888-838-8230

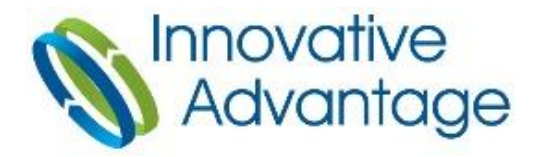